# Niagara Health System

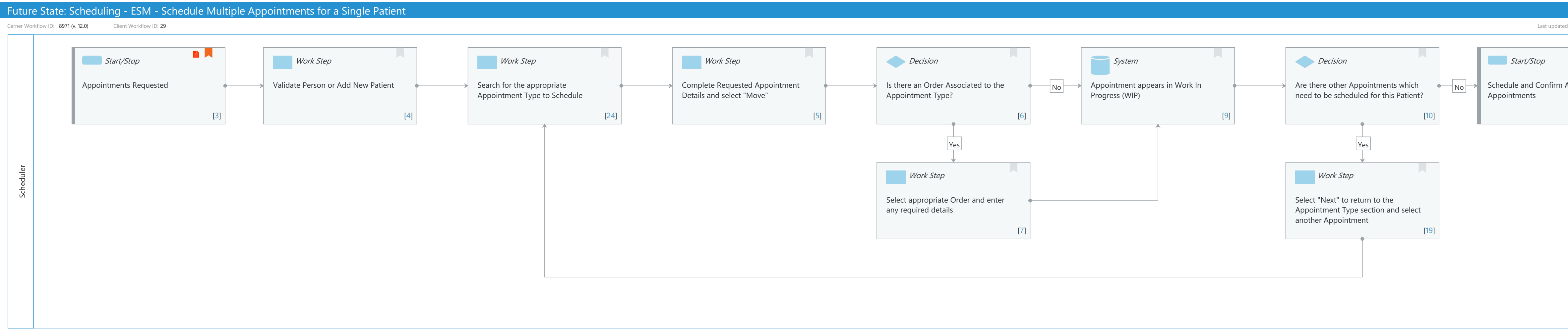

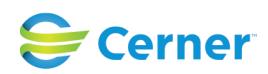

| Oct 16, 2024                                          |  |
|-------------------------------------------------------|--|
|                                                       |  |
| by Julia Becevel, Jan 29, 2024 12:49pm (UTC -4 hours) |  |
| AII<br>[28]                                           |  |
|                                                       |  |

# Future State: Scheduling - ESM - Schedule Multiple Appointments for a Single Patient

Cerner Workflow ID: 8971 (v. 12.0) Client Workflow ID: 29

Last updated by Julia Becevel, Jan 29, 2024 12:49pm (UTC -4 hours)

#### **Workflow Details:**

Niagara Health System

Workflow Name: Scheduling - ESM - Schedule Multiple Appointments for a Single Patient Workflow State: Future State Workstream: Admission/Intake Venue: Acute Care Client Owner: Cerner Owner: Standard: Yes Related Workflow(s): Tags:

# **Workflow Summary:**

Service Line: Related Solution(s): Scheduling Management Project Name: Niagara Health System:OPT-0297674:NIAG\_CD Niagara HIS RFP TestBuilder Script(s): Cerner Workflow ID: 8971 (v. 12.0) Client Workflow ID: 29 Workflow Notes: Introduced By: WS 1 Validated By: WS 6

### Swim Lane:

Role(s): Scheduler Department(s): Patient Access Security Position(s): Scheduling - Clerk Scheduling - Clerk Advanced

# Start/Stop [3]

Description: Appointments Requested Step Impact: Policy/Procedure

### Work Step [4]

Description: Validate Person or Add New Patient

### Work Step [24]

Description: Search for the appropriate Appointment Type to Schedule

# Work Step [5]

Description: Complete Requested Appointment Details and select "Move"

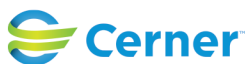

# Future State: Scheduling - ESM - Schedule Multiple Appointments for a Single Patient

Cerner Workflow ID: 8971 (v. 12.0) Client Workflow ID: 29

# Decision [6]

Description: Is there an Order Associated to the Appointment Type?

## System [9]

Description: Appointment appears in Work In Progress (WIP)

### **Decision** [10]

Description: Are there other Appointments which need to be scheduled for this Patient?

### Start/Stop [28]

Description: Schedule and Confirm All Appointments Comments: Processing Option "Require Encounter at Booking" will require an encounter to be created/selected to complete Confirmation.

If the scheduled appointments are billed under the same Facility, have the same diagnosis, and are on the same day, a single encounter can be shared between them.

# Work Step [7]

Description: Select appropriate Order and enter any required details

### Work Step [19]

Description: Select "Next" to return to the Appointment Type section and select another Appointment

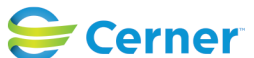